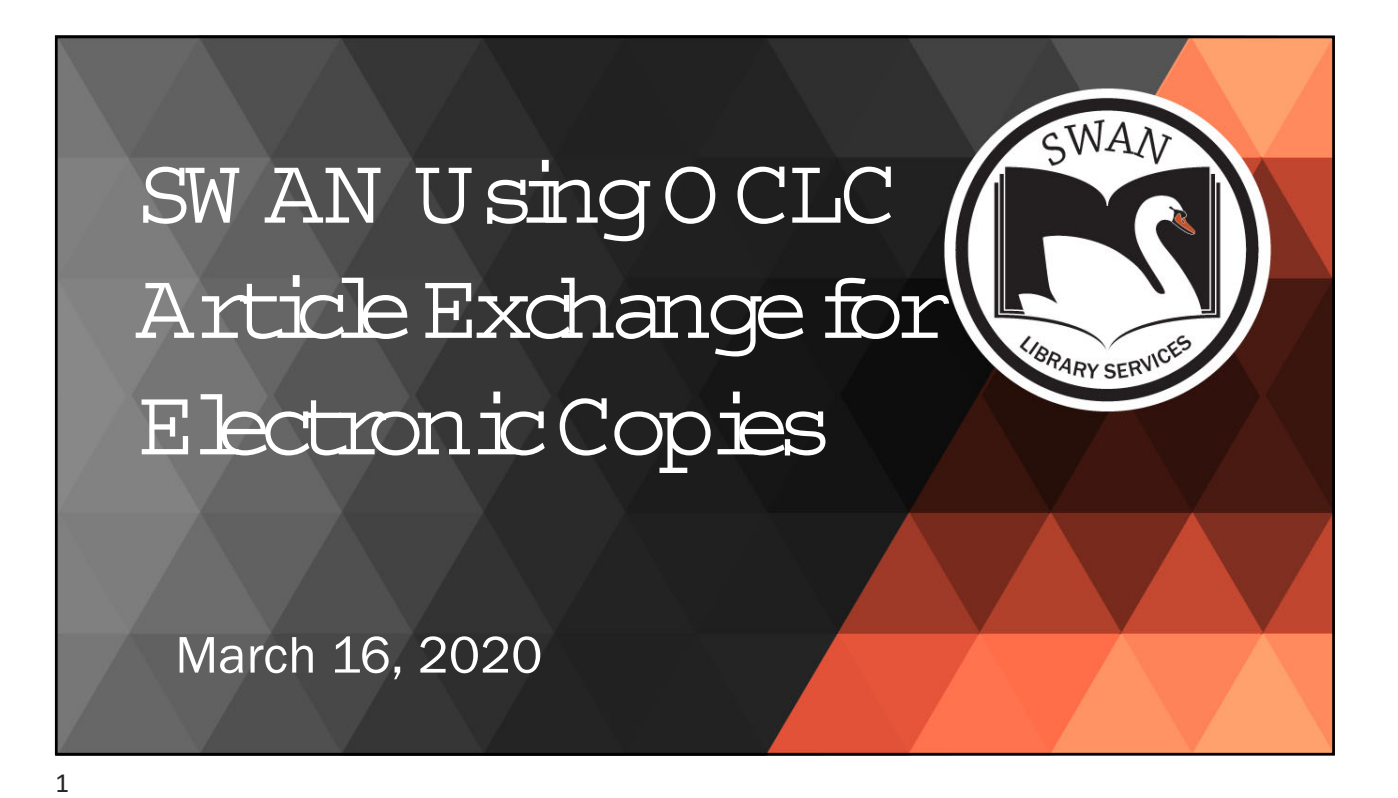

## Agenda 1. Demonstration of Using Article Exchange • For article requests through WorldShare ILL • Directly accessing AE – e.g. sending library pdfs to patrons 2. Setup and Configuration 3. Brainstorming other uses

| Accessing                                                        | Article E                                                                                                 | Exchange                                                                                              |                                                                                                    |                                 |                   |   |
|------------------------------------------------------------------|----------------------------------------------------------------------------------------------------|----------------------------------------------------------------------------------------------------|----------------------------------------------------------------------------------------------------|---------------------------------|-------------------|---|
| WorldShare                                                       |                                                                                                    |                                                                                                    |                                                                                                    | Need Help?<br>User support info | ✓ SWAN Support    | ~ |
| Metadata Interlibrary Loan                                       | Analytics Admin                                                                                           |                                                                                                    |                                                                                                    |                                 |                   |   |
| Interlibrary Loan Home                                           | Interlibrary Loan Home                                                                                    |                                                                                                    |                                                                                                    |                                 | JSZ Reg ID: 10097 |   |
| <ul> <li>Borrowing Requests</li> <li>Lending Requests</li> </ul> | Search for requests<br>Request ID ▼                                                                       |                                                                                                    |                                                                                                    | Go                              |                   |   |
| Purchasing Requests                                              |                                                                                                    | Active Requests O Closed Request                                                                      | S                                                                                                    |                                 |                   |   |
| Print Queue (0)                                                  | Quick Links<br>Borrowing:<br>Produced (4)<br>Unfilled (3)<br>Received<br>Renewal Approved (2)<br>Returned | Lending:<br>Can You Supply? (1)<br>New - Loans (1)<br>Supplied<br>Returned<br>Returned/In Transit (2) | Other:<br>OCLC Policies Directory<br>OCLC Service Configuration<br>OCLC Usage Statistics<br>OCLC Article Exchange<br>Resource Sharing News<br>WS ILL Training Resources<br>OCLC Community Center | _                               |                   |   |
|                                                                  |                                                                                                    |                                                                                                    |                                                                                                    |                                 |                   | 3 |

| 6 <u>0</u> 0                                                                                                    | <b>cLC</b> <sup>*</sup> Article Exchange                                                                                                    |
|----------------------------------------------------------------------------------------------------|----------------------------------------------------------------------------------------------------|
|                                                                                                    | Signed in as Oak Brook Public Library Sign.out                                                                                                    |
|                                                                                                    | Select a file to drop:<br>Choose File No file chosen<br>Drop file                                                                                                    |
| This document-sharing site provides a single, secure<br>location where lending libraries can place—and library<br>users can retrieve—articles, book chapters and other<br>electronic-format materials obtained via interlibrary loan.<br>Article Exchange adds convenience, security and enhanced<br>copyright compliance to online ILL sharing. | Instructions for lending library staff<br>OCLC Article Exchange lets you upload files for pick-up by library users anywhere in the world. Only persons with the correct URL and<br>password combination will be able to download the file.<br>Select the file you would like to drop off, then click "Drop File" and you'll receive a URL and a password with which the file can be retrieved.<br>Next you need to:                                                                                                    |
| Quick Reference<br>About Article Exchange<br>Terms of Use<br>Give us feedback                                                                                                    | <ul> <li>Save the URL and password and insert them into the Lender workform in Lending Notes or the Alert field.</li> <li>Update the ILL request to YES.</li> <li>Send an e-mail to let the borrower know there is a document available for pick-up. Click on the e-mail button and insert the borrowing library's e-mail address. Also include the interlibrary loan record number so the borrower can trace the request.</li> <li>Once a document has been uploaded, it is available for 30 days or 5 views, whichever comes first.</li> </ul> |
| © 2011 OCLC   Domestic and inter                                                                                                    | national trademarks and/or service marks of OCLC Online Computer Library Center, Inc. and its affiliates                                                                                                    |

## File Types, Sizes, and Usage

- Viewed files are deleted after 5 views and unviewed files are deleted after 30 days.
- Files up to 120 MB—including high-resolution documents—can be placed on the site for pick-up by library users.
- Article Exchange supports delivery of documents in the following formats: BMP, GIF,J2K, JIF, JFI, JFIF, JP2,JPE, JPEG, JPF, JPM, JPX, JPG, MDI, MJ2, PEG/JFIF, JPEG 2000, PDF, PNG, PSD, TIF, TIFF, TGA, TPIC, WEBP and ZIP.
- Users may upload up to 1,000 files per day per authorization. There is no limit to the number of documents a library user can retrieve daily.

https://www.oclc.org/en/worldshare-ill/features/article-exchange.html

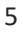

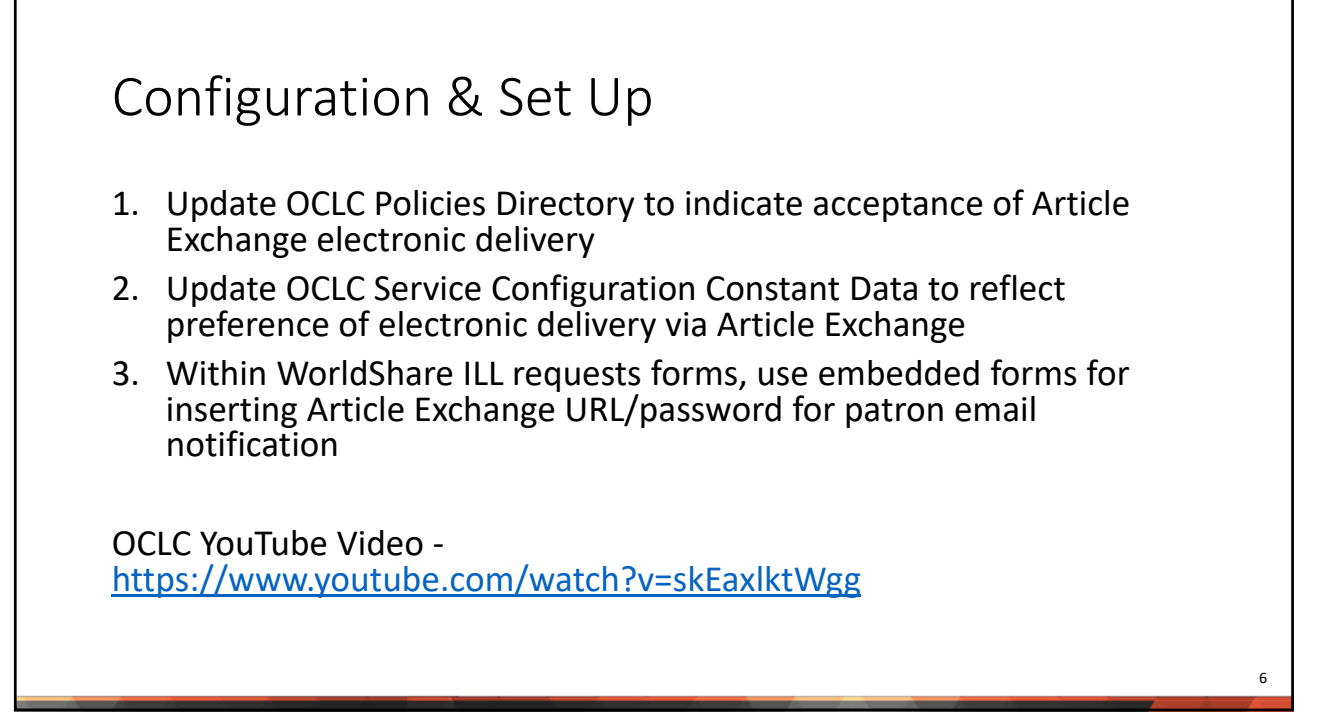

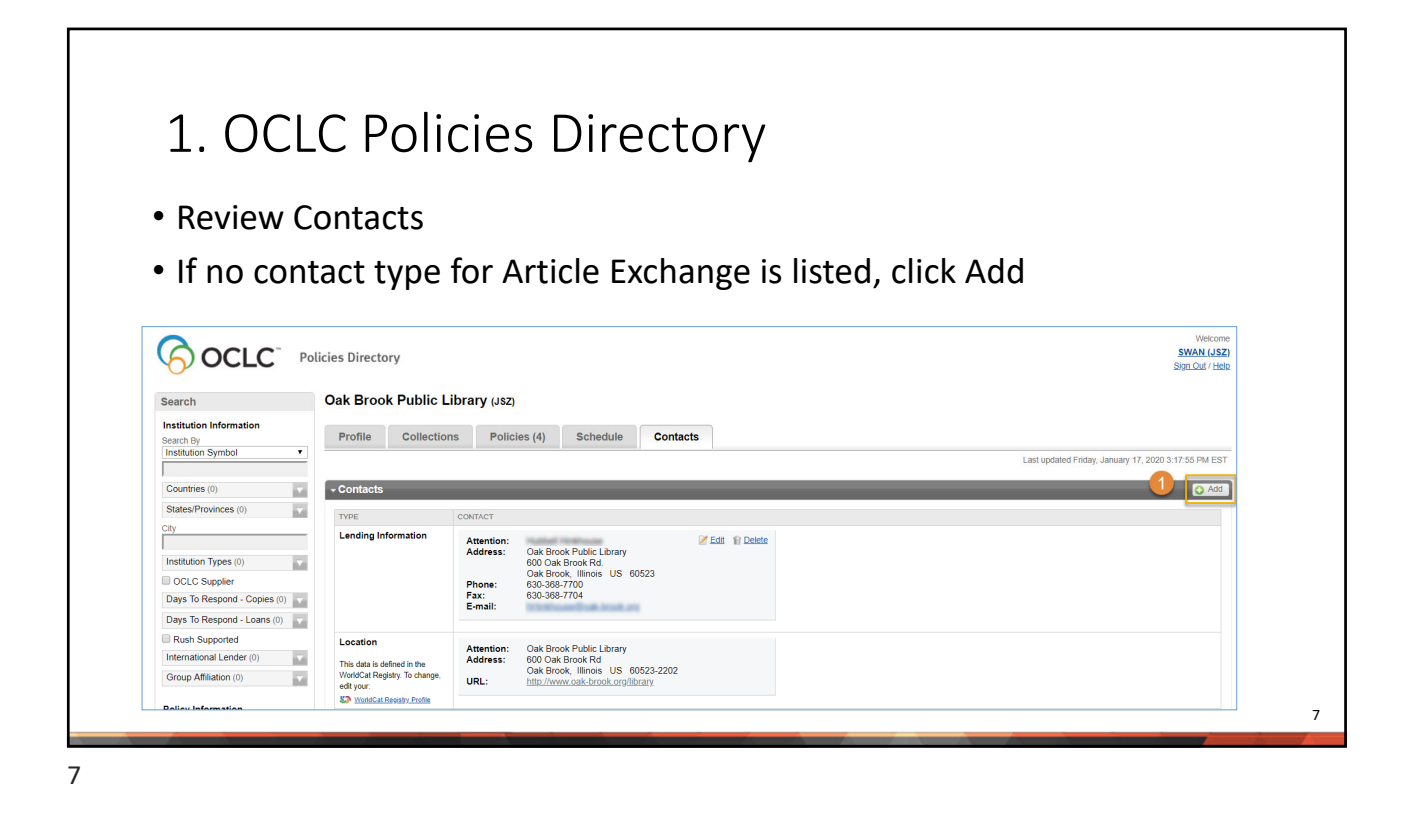

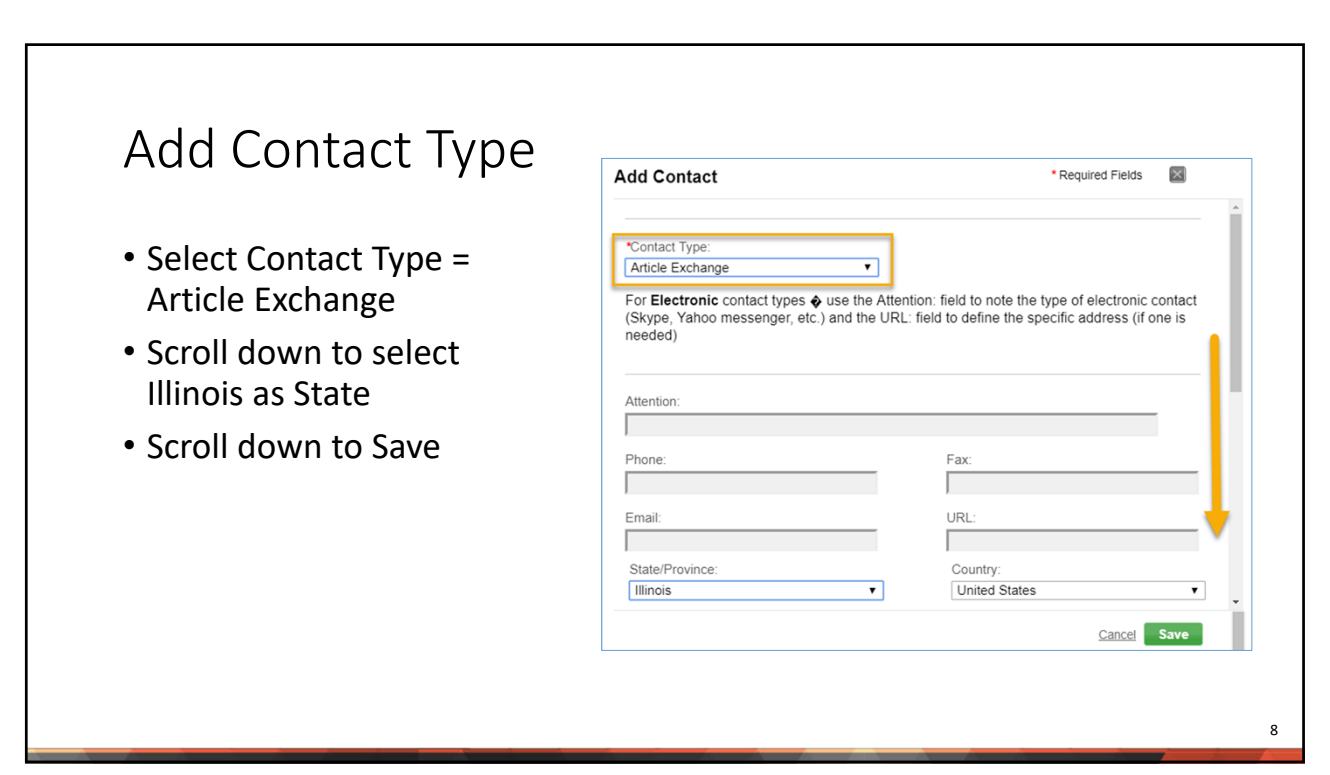

| Verify                                                                                                    | y:                                                                                                    |                                                                                                    |                                                                |                             |                         |                      |      |                                    |                          |
|----------------------------------------------------------------------------------------------------|----------------------------------------------------------------------------------------------------|----------------------------------------------------------------------------------------------------|----------------------------------------------------------------|-----------------------------|-------------------------|----------------------|------|------------------------------------|--------------------------|
| • Conta                                                                                                    | ct added                                                                                                    | successf                                                                                                    | ullv                                                           |                             |                         |                      |      |                                    |                          |
| conta                                                                                                    |                                                                                                    |                                                                                                    |                                                                | _                           |                         |                      |      |                                    |                          |
| <ul> <li>Sugges</li> </ul>                                                                                                    | stion to u                                                                                                    | pdate Co                                                                                                    | onstant [                                                      | Data                        |                         |                      |      |                                    |                          |
|                                                                                                    |                                                                                                    |                                                                                                    |                                                                |                             |                         |                      |      |                                    |                          |
|                                                                                                    |                                                                                                    |                                                                                                    |                                                                |                             |                         |                      |      |                                    |                          |
|                                                                                                    |                                                                                                    |                                                                                                    |                                                                |                             |                         |                      |      |                                    |                          |
| Search                                                                                                    | Oak Brook Public                                                                                                    | Library (Jsz)                                                                                                    |                                                                |                             |                         |                      |      |                                    |                          |
| earch                                                                                                    | Oak Brook Public                                                                                                    | Library (Jsz)                                                                                                    |                                                                |                             |                         |                      |      |                                    |                          |
| Search<br>Institution Information<br>Search By<br>Institution Symbol                                                                                                    | Oak Brook Public Profile Collect                                                                                                    | Library (JSZ)                                                                                                    | Schedule Co                                                    | ontacts                     |                         |                      |      |                                    |                          |
| earch<br>nstitution Information<br>Rearch By<br>Institution Symbol                                                                                                    | Oak Brook Public Profile Collect                                                                                                    | Library (Jsz)                                                                                                    | Schedule                                                       | ontacts                     |                         |                      | Last | updated Sunday, March 15, 2020 7:0 | 0:14 PM E                |
| search<br>nstitution Information<br>search By<br>institution Symbol •<br>Countries (0)                                                                                                    | Oak Brook Public<br>Profile Collect                                                                                                    | Library (JSZ)<br>nons Policies (4)<br>ticle Exchange -                                                              | Schedule                                                       | ontacts                     |                         |                      | Last | updated Sunday, March 15, 2020 7.0 | 00:14 PM EI              |
| search nstitution Information search By Institution Symbol  Countries (0) States/Provinces (0)                                                                                                    | Oak Brook Public Profile Collect Contact added: Ar You may need to u                                                                                              | Library (JSZ)<br>ons Policies (4)<br>ticle Exchange -<br>pdate your Constant Data r                                 | Schedule C                                                     | ontacts                     | you plan to use this ir | nformation as part o | Last | updated Sunday, March 15, 2020 7.0 | 10:14 PM El              |
| search saturion Information search By Institution Symbol  Countries (0) States/Provinces (0) States/Provinces (0) | Oak Brook Public<br>Profile Collect<br>Contact added: Ar<br>Contact added: Ar<br>You may need to u<br>update your Const                                           | Library (JSZ)<br>ons Policies (4)<br>ticle Exchange -<br>pdate your Constant Data r<br>ant data http://worlda.t.org | Schedule Cr<br>ecords in the OCLC Servi<br>Jconfig/Signin.do   | ontacts                     | you plan to use this in | aformation as part o | Last | updated Sunday, March 15, 2020 7.0 | 00:14 PM El              |
| search saturdion Information sarch By Institution Symbol  Countries (0)  States/Provinces (0)  States/Provinces (0)  Cty  Cty  Cty  Cty  Cty  Cty  Cty  Ct                                                                                                    | Oak Brook Public<br>Profile Collect<br>Contact added: Ar<br>Contact added: Ar<br>You may need to u<br>update your Const<br>• Contacts                             | Library (JSZ)<br>ons Policies (4)<br>ticle Exchange -<br>pdate your Constant Data n<br>pdate your Constant Data n   | Schedule Cr<br>records in the OCLC Servi<br>yconfig/Signin.do  | ontacts                     | you plan to use this in | Iformation as part o | Last | updated Sunday, March 15, 2020 7.0 | 00:14 PM El<br>nodule to |
| search saturdion Information sarch By Institution Symbol  Countries (0) States/Provinces (0) States/Provinces (0) States/Provinces (0) Ct/ States/Provinces (0) Ct/ States/Provinces (0) Ct/ States/Provinces (0) Ct/ States/Provinces (0)                                                                                                    | Oak Brook Public<br>Profile Collect<br>Contact added: Ar<br>Contact added: Ar<br>You may need to u<br>update your Const<br>- Contacts<br>TYPE                     | Library (JSZ)<br>ons Policies (4)<br>ticle Exchange -<br>date your Constant Date r<br>ant data http://worldcat.org  | Schedule Cr<br>records in the OCLC Servi<br>J/config/Signin.do | ce Configuration module, if | you plan to use this in | nformation as part o | Last | updated Sunday, March 15, 2020 7.0 | 00:14 PM El<br>nodule to |
| search setution Information search By Institution Symbol  Countries (0) States/Provinces (0)  States/Provinces (0)  Cty Distitution Types (0)  CCLC Supplier Days To Respond - Copies (0)  Days To Respond - Loans (0)                                                                                                    | Oak Brook Public<br>Profile Collect<br>Contact added: Ar<br>Contact added: Ar<br>you may need to u<br>update your Const<br>- Contacts<br>TYPE<br>Article Exchange | Library (JSZ)<br>ons Policies (4)<br>ticle Exchange -<br>pdate your Constant Data r<br>ant data http://worldcat.org | Schedule Cr<br>records in the OCLC Servi<br>yconfig/Signin.do  | ce Configuration module, if | you plan to use this in | nformation as part o | Last | updated Sunday, March 15, 2020 7.0 | 10:14 PM El<br>nodule to |

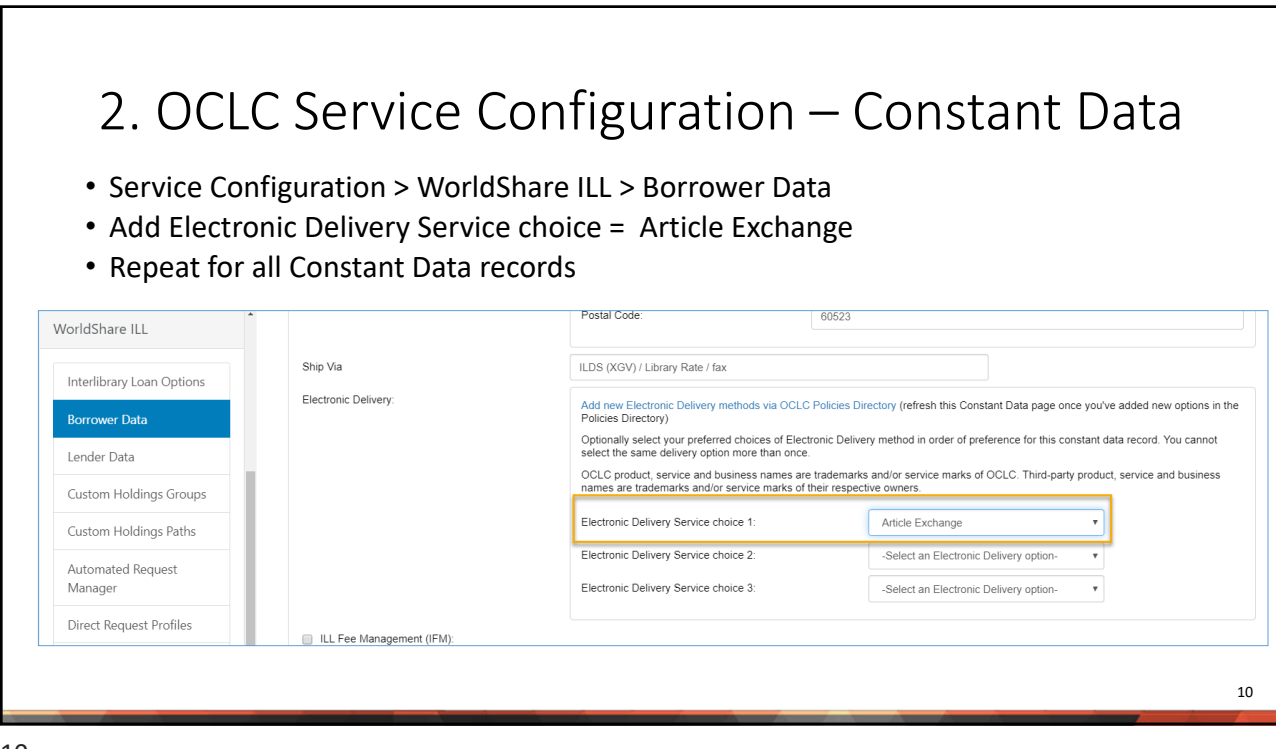

| Borrowing Request          | Electronic Delivery |                                                 |
|----------------------------|---------------------|-------------------------------------------------|
|                            | Preferred           | Article Exchange 🔻                              |
|                            | Alternate           | <b></b>                                         |
|                            | Alternate           | <b>V</b>                                        |
| Borrowing Library –        | Shipping<br>Ship To | In-State Delivery: RAILS Burr Ridge (XBR - SWS) |
| erity Preferred            | Address             | SWAN Library Services                           |
| Electronic Delivery is set |                     |                                                 |
| o Article Exchange         | City                | Westmont                                        |
|                            | State/Province      | Illinois 🔻                                      |
|                            | Country             | United States v                                 |
|                            | Postal Code         | 60559                                           |
|                            | Ship Via            | ILDS: XBR-SWS                                   |
|                            | Fax/Phone           | 630-326-8929 Ex: 777-555-1010                   |
|                            | Email               | Ill@swanlibraries.net                           |
|                            | Group Affiliations  |                                                 |

| 3. Use w               | 3. Use within WorldShare ILL Form - Lender |               |                         |                                                                                                    |            |                 |    |
|------------------------|--------------------------------------------|---------------|-------------------------|----------------------------------------------------------------------------------------------------|------------|-----------------|----|
| Interlibrary Loan Home | Lending Requests:                          | Can You Sup   | ply? (2)                |                                                                                                    |            | JSZ Reg ID: 100 | 97 |
| Borrowing Requests     | Batch respond to                           | o "Can You Su | ipply" items <u>Yes</u> | No                                                                                                    |            |                 |    |
| Lending Requests       | Results 1 - 2 of                           | 2 💭           |                         |                                                                                                    | -          | Rows 20 V       |    |
| Can You Supply? (2)    | <u>202487276</u>                           | Status =      | media type ≑            | Itte         TEST - DO NOT FILL Community Mitigation Guidelines to           Prevent Pandemic Influenza         Prevent Pandemic Influenza | Borrower ≑ | 03/15/2020      |    |
|                        |                                            |               |                         |                                                                                                    |            |                 |    |
|                        |                                            | _             |                         |                                                                                                    |            |                 | 12 |

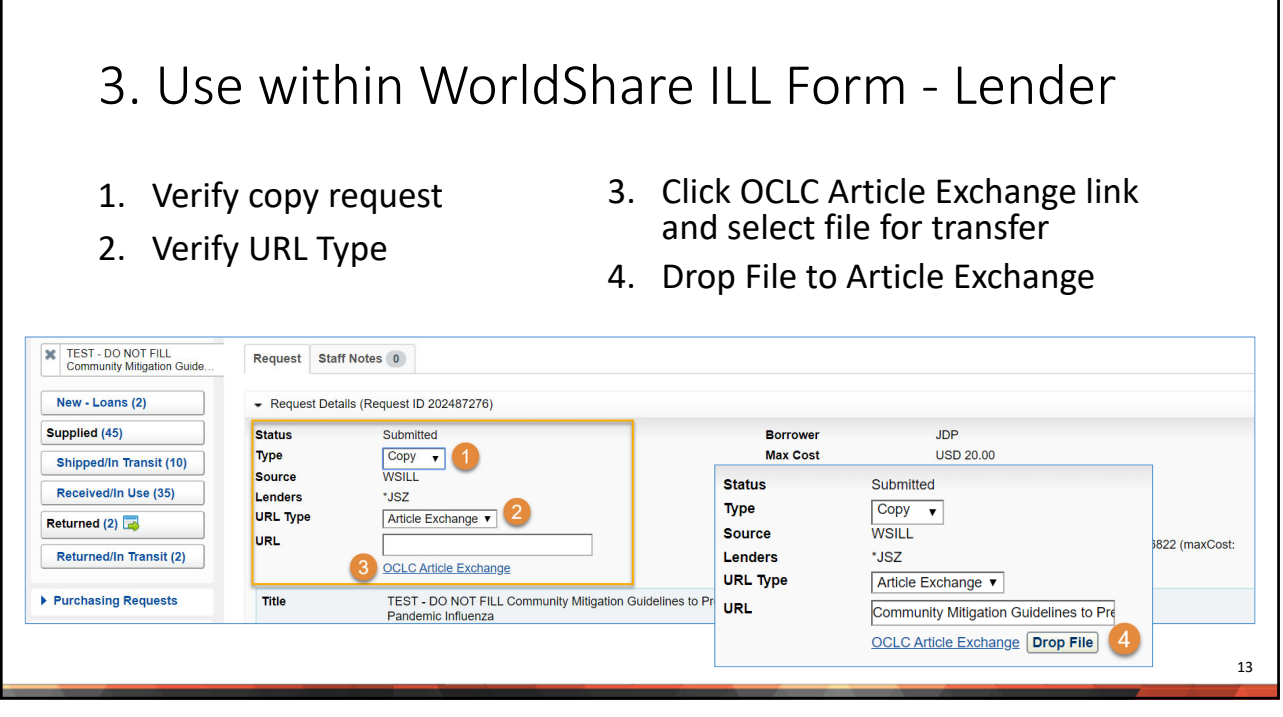

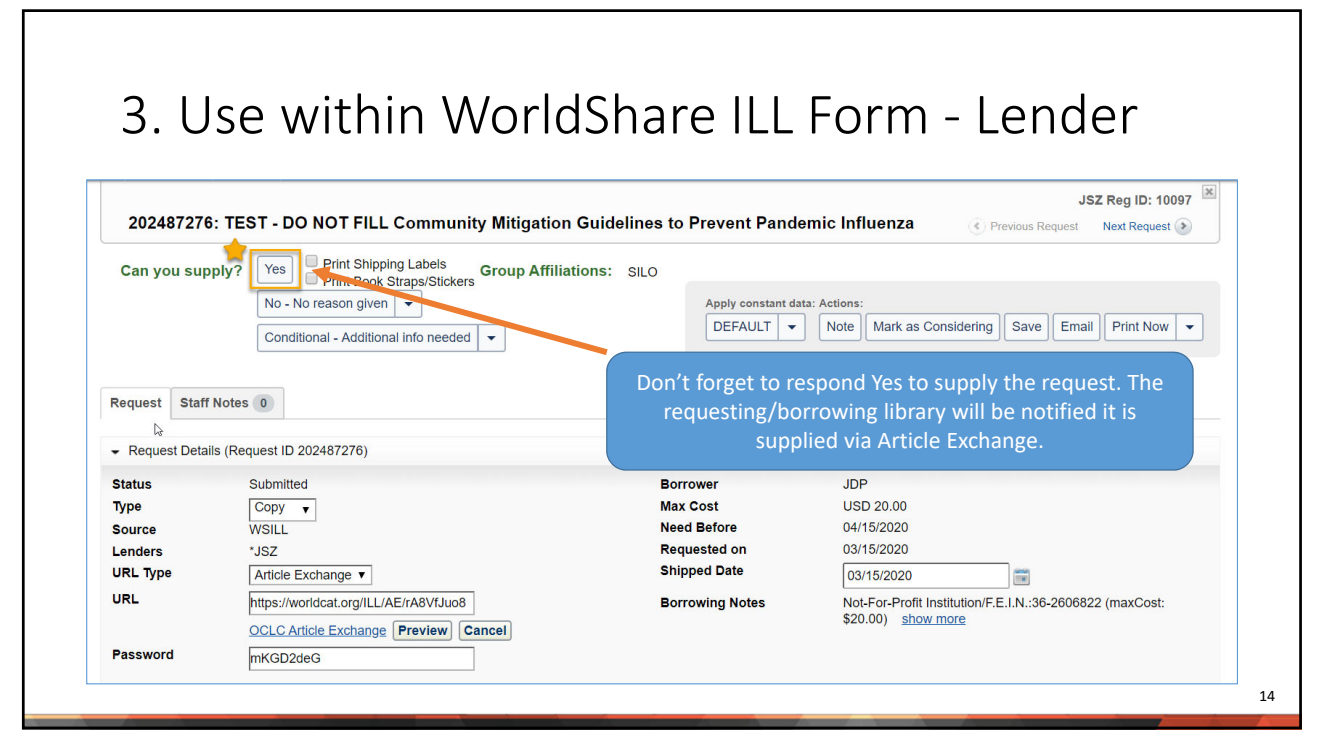

| 3. Use                                 | withir                         | n WorldSh                                           | are ILL Form                                        | - Borrower                                |       |
|----------------------------------------|--------------------------------|-----------------------------------------------------|-----------------------------------------------------|-------------------------------------------|-------|
| Borrower/                              | Requestir                      | ng Library is no                                    | tified of receipt of A                              | E Alert                                   |       |
| (electronic                            | copy ava                       | ilable)                                             |                                                     |                                           |       |
| 📎 WorldShare"                          |                                |                                                     |                                                     | Need Help? V SWAN Su<br>User support info | pport |
| Metadata Interlibrary Loan             | Analytics Admin                |                                                     |                                                     |                                           |       |
| Interlibrary Loan Home Discover Items  | Interlibrary Loan Home         |                                                     |                                                     | JDP Reg ID: 7                             | 3937  |
| <ul> <li>Borrowing Requests</li> </ul> | Search for requests            |                                                     |                                                     |                                           |       |
| AE Alert (1)                           | Request ID                     | •                                                   | Go                                                  |                                           |       |
| New For Review                         |                                | <ul> <li>Active Requests Closed Requests</li> </ul> |                                                     |                                           |       |
| Produced (1)                           | Quick Links                    |                                                     |                                                     |                                           |       |
| In Transit (1) 🗔                       | Borrowing:                     | Lendina:                                            | Other:                                              |                                           |       |
| Returned                               | AE Alert (1)                   | Supplied                                            | OCLC Policies Directory                             |                                           |       |
| Create Request                         | Produced (1)<br>In Transit (1) | Returned                                            | OCLC Service Configuration<br>OCLC Usage Statistics |                                           |       |
|                                        |                                |                                                     |                                                     |                                           |       |
|                                        |                                |                                                     |                                                     |                                           |       |

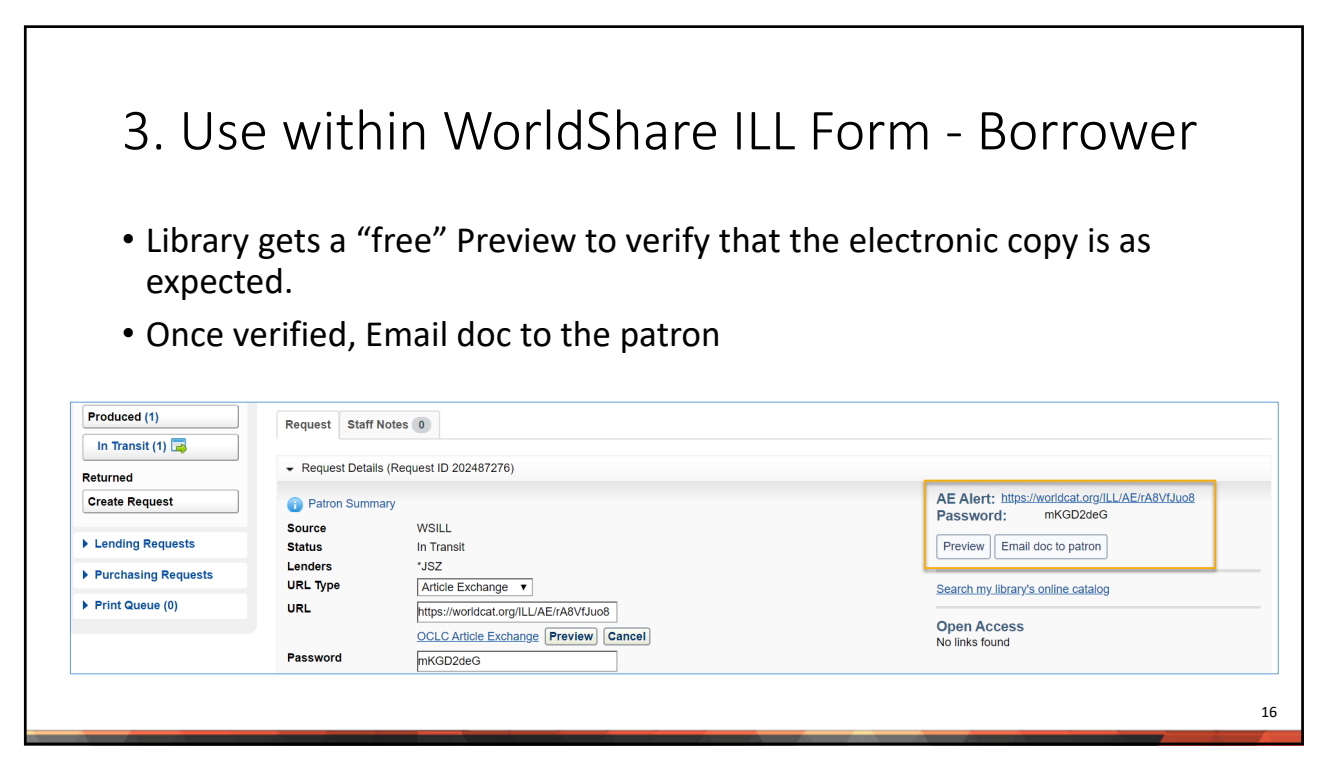

## 3. Use within WorldShare ILL Form - Borrower

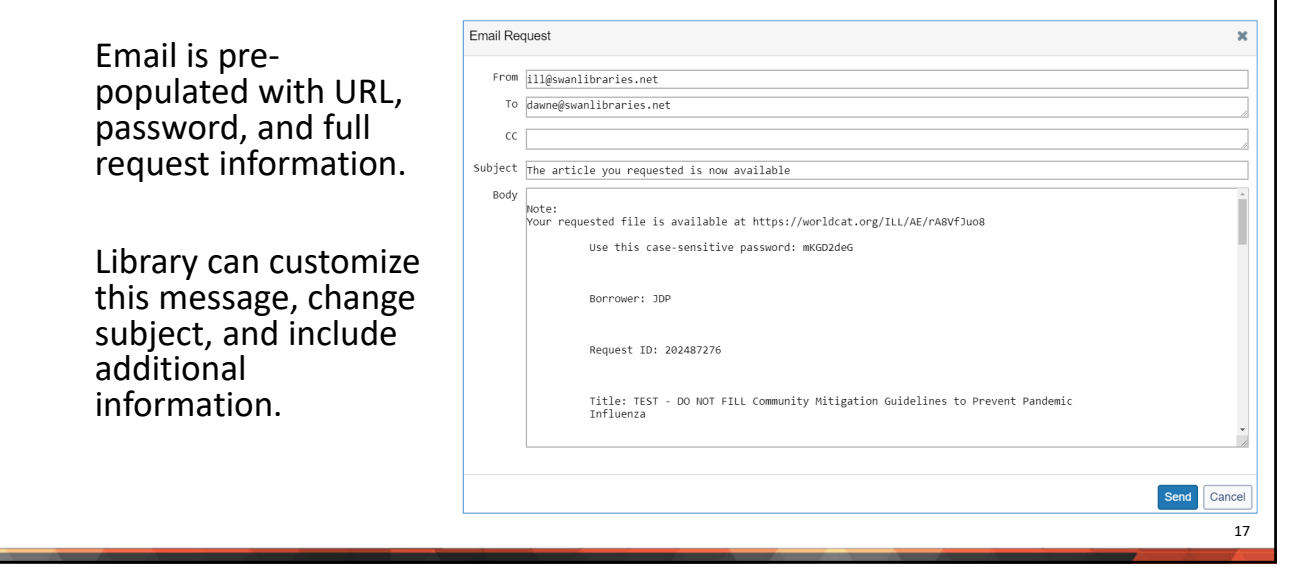

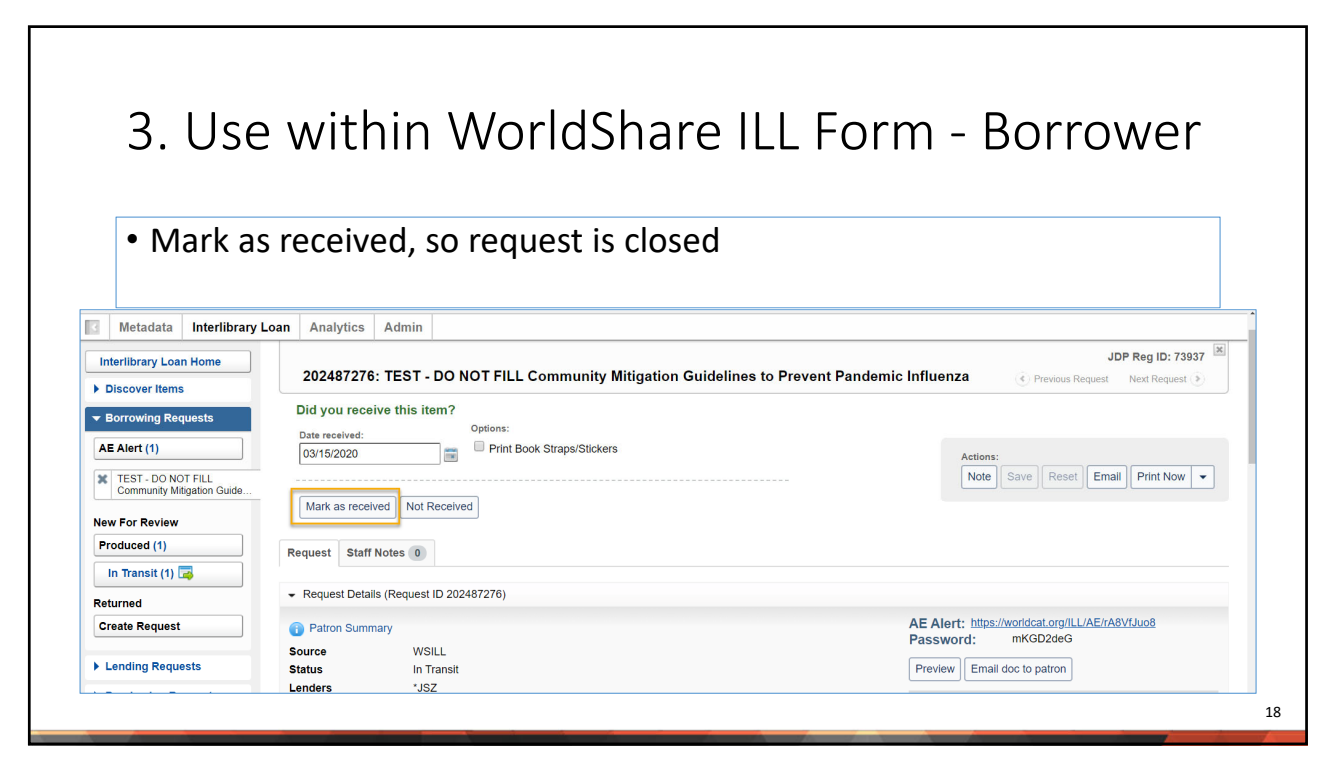

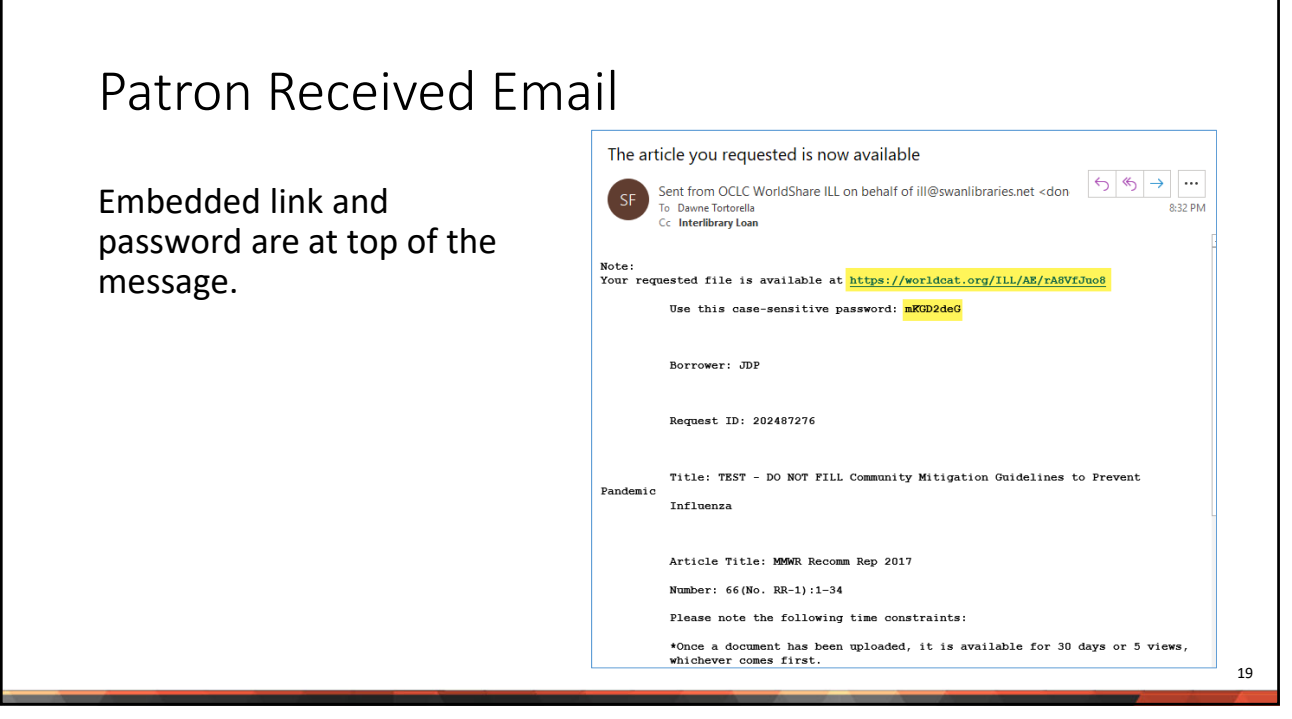

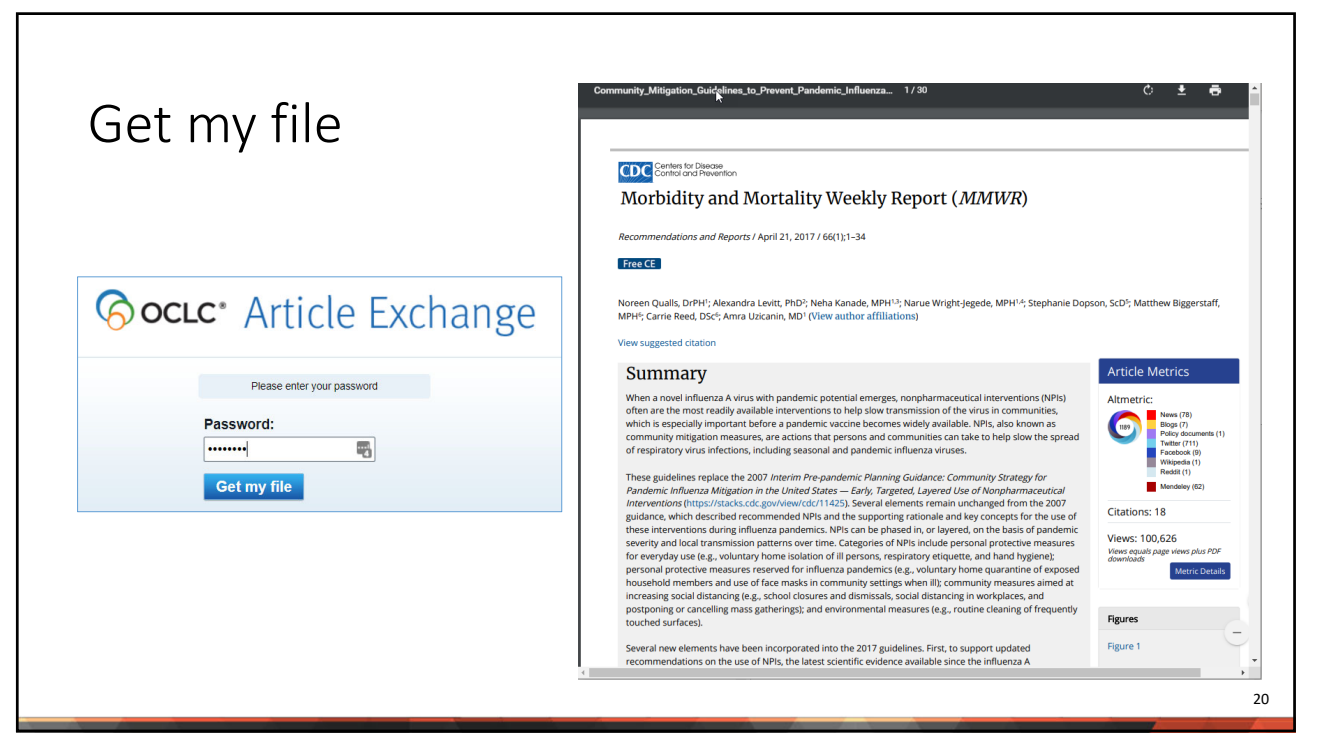

| Socie Article Exchange                                                                                                    | e                                                                                                    |
|----------------------------------------------------------------------------------------------------|----------------------------------------------------------------------------------------------------|
| Sinned in as System Wirle Automated Network Sinn out                                                                                                    | To Dawne Tortorella:                                                                                                    |
| Select a file to drop:                                                                                                    | Send Cc                                                                                                    |
| Choose File No file chosen                                                                                                    | Your requested article is available at <u>https://worldcat.org/ILL/AE/8K8VfJuo8</u>                                                                                                    |
| Your drop was successful!         The file is available at https://worldcat.org/ilLL/AE/8K8VfJuo8         Password: FvPRXFSf         E-mail a notification | Use this case-sensitive password: FvPRXFSf<br>Please note the following time constraints:<br>* Once a file is retrieved, it remains available for thirty (30) days. After<br>thirty days, the file will be removed from the Article Exchange site.<br>* Each document file can be retrieved a maximum of five (5) times for each<br>URI/password combination.<br>* Files that are not retrieved remain available for 30 days following the<br>original request date. After 30 days, they are automatically removed from<br>the Article Exchange site. |

| Questions & Follow-up                                                                                             |                                                                                                    |
|----------------------------------------------------------------------------------------------------|----------------------------------------------------------------------------------------------------|
| Send questions to our online ticketing system at <u>help@swanlibraries.net</u>                                    | Check the SWAN training calendar for upcoming trainings. If you don't see what you're looking for, request a training or an onsite consultation for an in depth review of your library's work processes.           Name *           Mary Smith           Email address |
| Visit the SWAN Support Site for access to recorded sessions.<br><u>https://support.swanlibraries.net</u>          | Library I'd like to request* * Taining © Consultation Training statis                                                                                                    |
| Submit a request for additional training<br>topics.<br>Help > Request Forms > Request Training<br>or Consultation | Describe what you topics you would like to kern about.                                                                                                    |
| SWAN<br>LIBRARY SERVICES<br>EST. 1974<br>SUPPORT.SWANLIBRARIES.NET • (844)                                        | SWAN-LIB • HELP@SWANLIBRARIES.NET                                                                                                    |